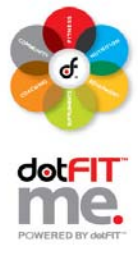

Use these step-by-step instructions to use the Certifications available in your Org and Club Administration Console.

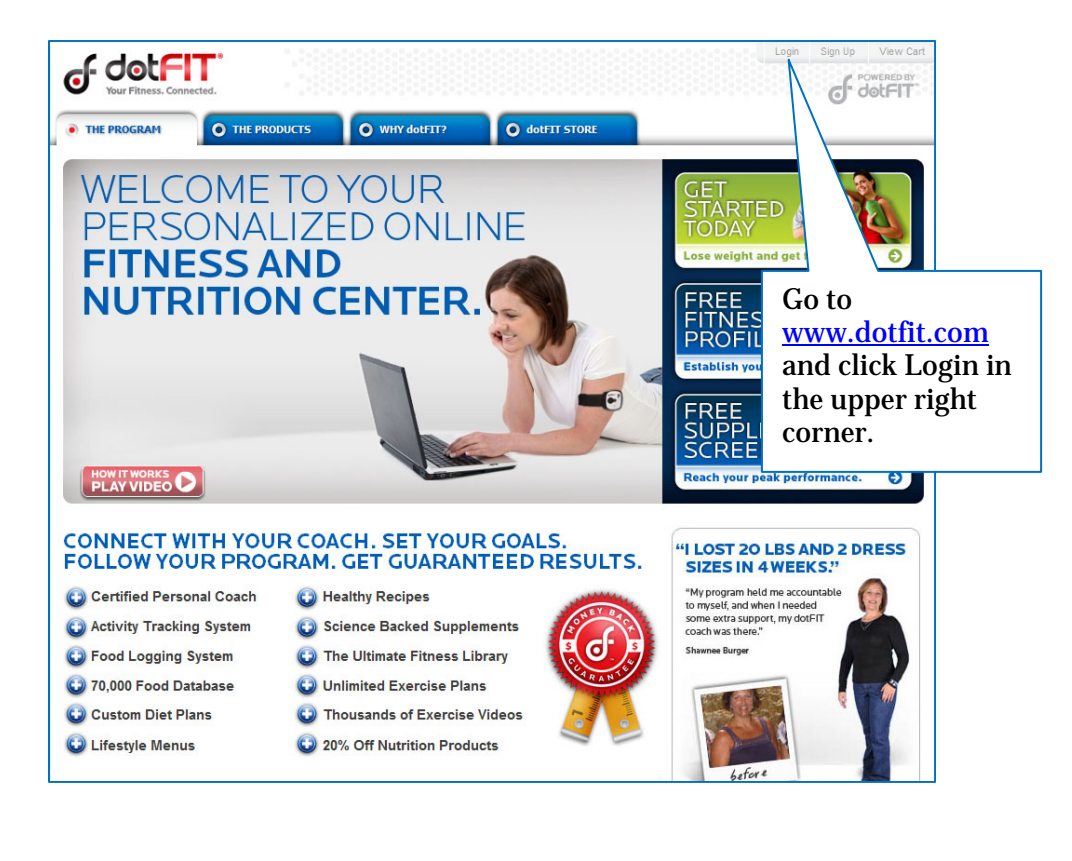

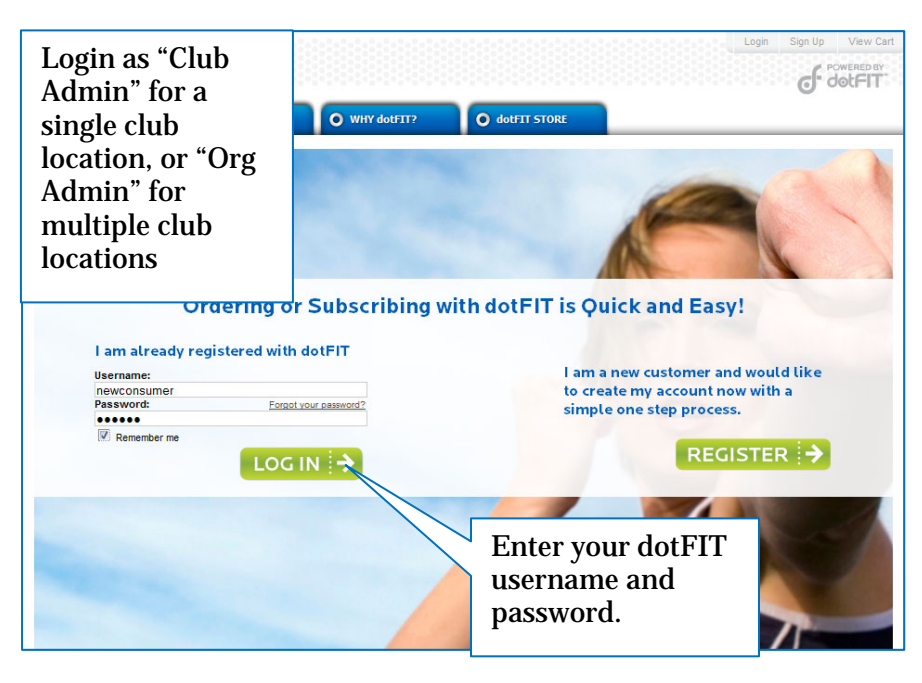

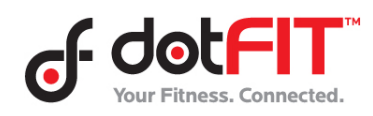

Org/Club Administrator Resource – Certifications 1

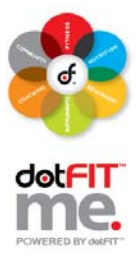

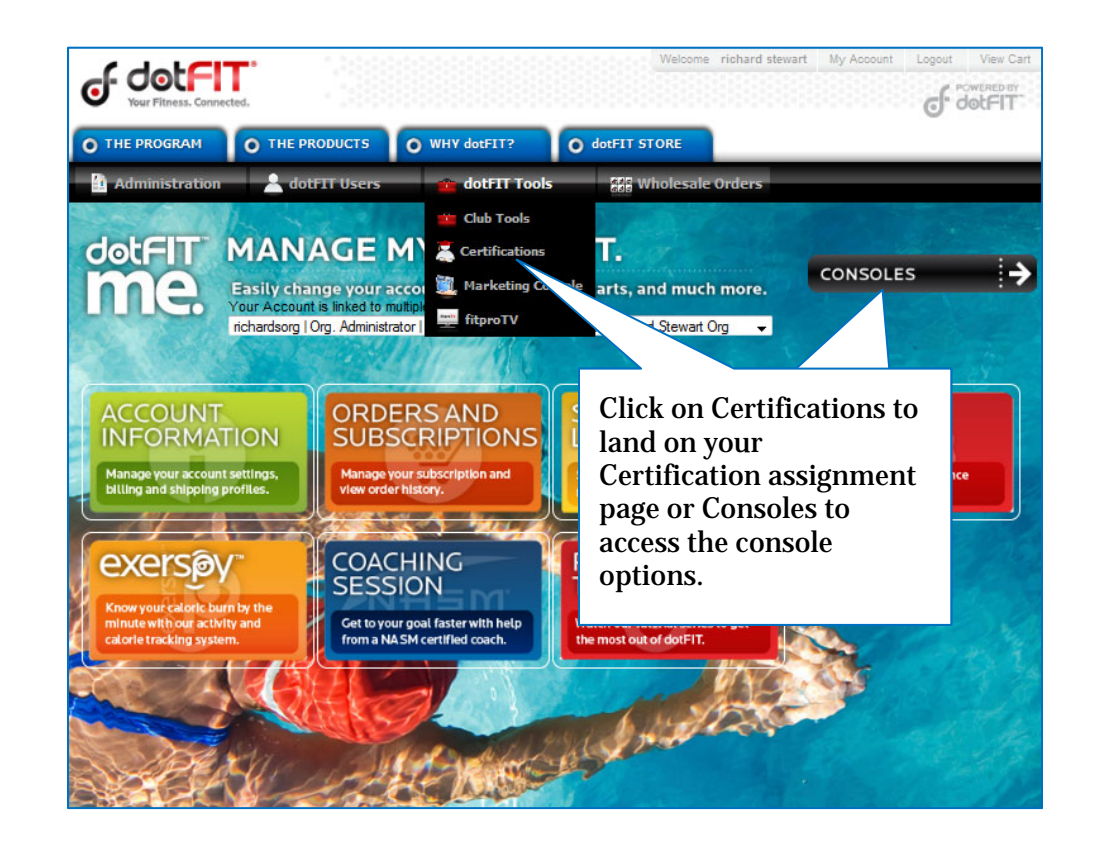

| et de                                                            |                         | ed.                   |                       |                                                                                                    | Welcome richard stewart My Account Logout View (                    |
|------------------------------------------------------------------|-------------------------|-----------------------|-----------------------|----------------------------------------------------------------------------------------------------|---------------------------------------------------------------------|
| O THE PRO                                                        | GRAM<br>stration        | O THE PRO             | DDUCTS O              | WHY dotFIT? O dotFIT STO<br>dotFIT Tools                                                                                       | e Orders                                                            |
| Date Purchas<br>7/24/2009<br>11/10/2009                          | ation P<br>sed Total Se | vurchase              | Seats Available       | Seats _<br>List Assigned Trainers<br>List Assigned Trainers                                                                    |                                                                     |
| 11/10/2009                                                       | 1                       | 1                     | 0                     | List Assigned Trainers                                                                                                    | The default name will show the                                      |
| 11/10/2009                                                       | 1                       | 1                     | 0                     | List Assigned Trainers                                                                                                    | history for the start of the start                                  |
| 9/1/2010                                                         | 1                       | 1                     | 0                     | List Assigned Trainers                                                                                                    | history of certification purchases                                  |
| 3/22/2010                                                        | 1                       | 1                     | 0                     | List Assigned Trainers                                                                                                    | and the status of the certification                                 |
| 4/27/2010                                                        | 1                       | 1                     | 0                     | List Assigned Trainers                                                                                                    | and the status of the continential                                  |
|                                                                  |                         |                       | -                     |                                                                                                    | seats for each purchase.                                            |
| 4/27/2010                                                        | 1                       | 1                     | 0                     | List Assigned Trainers                                                                                                    |                                                                     |
| 4/27/2010<br>7/22/2009                                           | 1                       | 5                     | 0                     | List Assigned Trainers<br>List Assigned Trainers                                                                               |                                                                     |
| 4/27/2010<br>7/22/2009<br>10/30/2009                             | 1<br>5<br>1             | 1<br>5<br>1           | 0                     | List Assigned Trainers<br>List Assigned Trainers<br>List Assigned Trainers                                                     | Click "List Assigned Trainers" to                                   |
| 4/27/2010<br>7/22/2009<br>10/30/2009<br>11/12/2009               | 1<br>5<br>1<br>5        | 1<br>5<br>1<br>5      | 0<br>0<br>0<br>0      | List Assigned Trainers<br>List Assigned Trainers<br>List Assigned Trainers<br>List Assigned Trainers                           | Click "List Assigned Trainers" to                                   |
| 4/27/2010<br>7/22/2009<br>10/30/2009<br>11/12/2009<br>11/12/2009 | 1<br>5<br>1<br>5<br>5   | 1<br>5<br>1<br>5<br>1 | 0<br>0<br>0<br>0<br>4 | List Assigned Trainers<br>List Assigned Trainers<br>List Assigned Trainers<br>List Assigned Trainers<br>List Assigned Trainers | Click "List Assigned Trainers" to<br>view trainer status and assign |

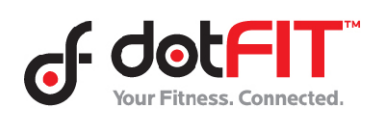

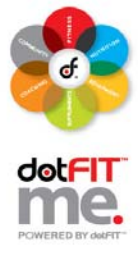

| O THE PRO                                                                                      | GRAM      | O THE PR                                                 | ODUCTS O W                                                                                                    | HY dotFIT?                              | O dotFIT STORE                                                            |                                                      |                                   |                      |
|------------------------------------------------------------------------------------------------|-----------|----------------------------------------------------------|----------------------------------------------------------------------------------------------------|-----------------------------------------|---------------------------------------------------------------------------|------------------------------------------------------|-----------------------------------|----------------------|
| 🗿 Admini                                                                                       | stration  | doti                                                     | FIT Users                                                                                                    | 👛 dotFIT Tools                          | Wholesale Orde                                                            | us.                                                  |                                   |                      |
| Certific                                                                                       | ation     | Purchase                                                 | es                                                                                                    |                                         |                                                                           |                                                      |                                   |                      |
| Date Purchas                                                                                   | sed Total | Seats Assigned                                           | <u>I Seats Available Se</u>                                                                                                    | ats .                                   |                                                                           |                                                      | _                                 |                      |
| 7/24/2009                                                                                      | 1         | 1                                                        | 0                                                                                                    | List Assigned                           | This is                                                                   | s the "As                                            | signed Trainers" r                | page. It             |
| 11/10/2009                                                                                     | 1         | 1                                                        | 0                                                                                                    | List Assigned                           | Trainers                                                                  |                                                      |                                   |                      |
| 11/10/2009                                                                                     | 1         | 1                                                        | 0                                                                                                    | List Assigned                           | allows                                                                    | you to a                                             | issign specific trai              | ners to              |
| 11/10/2009                                                                                     | 1         | 1                                                        | 0                                                                                                    | List Assigned                           | rainers                                                                   | Č                                                    |                                   |                      |
| 2/10/2010                                                                                      | 1         | 1                                                        | 0                                                                                                    | List Assigned                           | a certi                                                                   | lication                                             | seat, snows the cu                | rrenuy               |
| 3/22/2010                                                                                      | 1         | 1                                                        | 0                                                                                                    | List Assigned                           | accion                                                                    | ad train                                             | are from this pure                | hasa                 |
| 4/27/2010                                                                                      | 1         | 4                                                        | 0                                                                                                    | List Assigned                           | assign                                                                    | eu traine                                            | ers nom uns purc                  | nase,                |
| 4/27/2010                                                                                      | 1         | 1                                                        | 0                                                                                                    | List Assigned                           | Trainers and al                                                           | so nrovi                                             | des the user's cou                | rse                  |
| 7/22/2009                                                                                      | 5         | 5                                                        | 0                                                                                                    | List Assigned                           |                                                                           | oo hi o hi                                           | ues the user's cou                |                      |
| 10/30/2009                                                                                     | 1         | 1                                                        | 0                                                                                                    | List Assigned                           | status                                                                    |                                                      |                                   |                      |
| 11/12/2009                                                                                     | 5         | 5                                                        | 0                                                                                                    | List Assigned                           | Trainers                                                                  |                                                      |                                   |                      |
| 11/12/2009                                                                                     | 5         | 1                                                        | 4                                                                                                    | List Assigned                           | Trainers A cont                                                           | fication                                             | course can be rev                 | akad                 |
| 4/27/2010                                                                                      | 1         | 1                                                        | 0                                                                                                    | List Assigned                           | Trainers A CEFU                                                           | incation                                             | course can be rev                 | okeu                 |
| Assigne<br>You have 4 Ava<br>Trainer Name                                                      | d Tra     | <b>iners</b><br>s. Assign Trainer<br><u>Club Nar</u>     | me                                                                                                    | ▼ (<br><u>Date</u>                      | Assign<br>Certification Assigned                                          | tarted.                                              | Date Certification Course Started | voleted .            |
| Trainer Twen                                                                                   | tyone     | Richards                                                 | Cert Purchase Test                                                                                                    | 11/1                                    | 7/2009 2:16:38 PM                                                         | Club Admin                                           | 11/17/2009 2:17:47 PM             |                      |
| Trainer Foura                                                                                  | E.        | Richards                                                 | Cert Purchase Test                                                                                                    | 11/2                                    | 4/2009 8:19:11 AM                                                         | Club Admin                                           |                                   | Re                   |
| Trainer Fivea                                                                                  | R.        | Richards                                                 | Cert Purchase Test                                                                                                    | 1/19                                    | /2010 1:05:39 PM                                                          | richard stewart                                      |                                   | Re                   |
|                                                                                                |           | Richards                                                 | Cert Purchase Test                                                                                                    | 3/12                                    | /2010 1:39:36 PM                                                          | Club Admin                                           |                                   | Re                   |
| Trainer 101                                                                                    |           | Richards Cert Purchase Test                              |                                                                                                    | t 3/16/2010 7:39:39 PM                  |                                                                           | Club Admin                                           |                                   | R                    |
| Trainer 101<br>Trainer 102                                                                     |           | Richards                                                 | Cert Purchase Test                                                                                                    | avio                                    |                                                                           |                                                      |                                   |                      |
| Trainer 101<br>Trainer 102<br>Trainer 102                                                      |           | Richards<br>Richards                                     | Cert Purchase Test<br>Cert Purchase Test                                                                                         | 3/31                                    | /2010 6:30:19 AM                                                          | Club Admin                                           |                                   | Re                   |
| Trainer 101<br>Trainer 102<br>Trainer 102<br>trainer dotfit1                                   |           | Richards<br>Richards<br>Richards                         | Cert Purchase Test<br>Cert Purchase Test<br>Cert Purchase Test                                                                   | 3/31<br>4/1/2                           | /2010 6:30:19 AM<br>2010 4:59:58 PM                                       | Club Admin<br>Club Admin                             |                                   | Re                   |
| Trainer 101<br>Trainer 102<br>Trainer 102<br>trainer dotfit1<br>Trainer Fivea                  | 0         | Richards<br>Richards<br>Richards<br>Richards             | Cert Purchase Test<br>Cert Purchase Test<br>Cert Purchase Test<br>Cert Purchase Test                                             | 3/31<br>3/31<br>4/1/3<br>4/1/3          | /2010 6:30:19 AM<br>2010 4:59:58 PM<br>2010 7:37:52 PM                    | Club Admin<br>Club Admin<br>Club Admin               |                                   | Re<br>Re             |
| Trainer 101<br>Trainer 102<br>Trainer 102<br>trainer dotfit1<br>Trainer Fivea<br>Trainer Foura |           | Richards<br>Richards<br>Richards<br>Richards<br>Richards | Cert Purchase Test<br>Cert Purchase Test<br>Cert Purchase Test<br>Cert Purchase Test<br>Cert Purchase Test<br>Cert Purchase Test | 3/10<br>3/31<br>4/1/2<br>4/1/2<br>4/1/2 | /2010 6:30:19 AM<br>2010 4:59:58 PM<br>2010 7:37:52 PM<br>2010 7:49:40 PM | Club Admin<br>Club Admin<br>Club Admin<br>Club Admin |                                   | Re<br>Re<br>Re<br>Re |

| O THE PRO                                            | GRAM                     | O THE PRODUCTS                                  | O WHY dotFIT?        | O dotFIT STORE                         |                       |                                   |                                       |         |
|------------------------------------------------------|--------------------------|-------------------------------------------------|----------------------|----------------------------------------|-----------------------|-----------------------------------|---------------------------------------|---------|
| Admini                                               | stration                 | 📥 dotFIT Users                                  | 💼 dotFIT 1           | Fools 🧱 Whole                          | esale Orders          |                                   |                                       |         |
| Certific                                             | ation                    | Purchases                                       |                      |                                        |                       |                                   |                                       |         |
|                                                      |                          |                                                 |                      | _                                      |                       |                                   |                                       |         |
| Date Purchas                                         | sed <u>Total S</u>       | eats Assigned Seats Avail                       | able Seats           |                                        |                       |                                   |                                       |         |
| 7/24/2009                                            | 1                        | 1 0                                             | List Assig           | ned Trainers                           |                       |                                   |                                       |         |
| 11/10/2009                                           | 1                        | 1 0                                             | List Assig           | ned Trainers                           |                       |                                   |                                       |         |
| 1/10/2009                                            | 1                        | 1 0                                             | List Assig           | ned Trainers                           |                       |                                   |                                       |         |
| 1/10/2009                                            | 1                        | 1 0                                             | List Assig           | ned Trainers                           | т                     |                                   |                                       |         |
| /16/2010                                             | 1                        | 1 0                                             | List Assig           | ned Trainers                           | To assign a           | certification seat                |                                       |         |
| /1/2010                                              | 1                        | 1 0                                             | List Assig           | ned Trainers                           | to a specific         | trainan in your                   |                                       |         |
| /22/2010                                             | 1                        | 1 0                                             | List Assig           | ned Trainers                           | to a specific         | trainer in your                   |                                       |         |
| /27/2010                                             | 1                        | 1 0                                             | List Assig           | ned Trainers                           | club simply           | v salact a trainar                |                                       |         |
| /27/2010                                             | 1                        | 1 0                                             | List Assig           | ned Trainers                           | ciub, simpi           | y select a trainer                |                                       |         |
| /22/2009                                             | 5                        | 5 0                                             | List Assig           | ned Trainers                           | from the dr           | on-box and click                  |                                       |         |
| 10/30/2009                                           | 1                        | 1 0                                             | List Assig           | ned Trainers                           | nom the u             | op box and enex                   |                                       |         |
| 11/12/2009                                           | 5                        | 5 0                                             | List Assig           | ned Trainers                           | "Assign".             |                                   |                                       |         |
| 11/12/2009                                           | 5                        | 1 4                                             | List Assig           | ned Trainers                           |                       |                                   |                                       |         |
| /27/2010                                             | 1                        | 1 0                                             | List Assig           | ned Trainers                           |                       |                                   |                                       |         |
| Assigne<br><sup>(ou have 4 Ava</sup><br>Trainer Name | ed Trai<br>ailable Seats | Ners<br>Assign Trainer Trainer Beve<br>Club Nat | en                   | Assign     Le Certification Assignment | ed <u>Assigned by</u> | Date Certification Course Started | Date Completed                        |         |
| Frainer Twen                                         | tyone                    | Richards Richard Stev                           | vart Default Trainer | 17/2009 2:16:38 PM                     | Club Admin            | 11/17/2009 2:17:47 PM             |                                       |         |
| Frainer Foura                                        |                          | Richards trainer dotfit 1                       | UC Default Trainer   | 24/2009 8:19:11 AM                     | Club Admin            |                                   |                                       | Revoked |
| Frainer Fivea                                        | ř.                       | Richards Trainer Eleve                          | en                   | 9/2010 1:05:39 PM                      | richard stewart       |                                   |                                       | Revoked |
| Frainer 101                                          |                          | Richards Trainer Twel                           | ve                   | 2/2010 1:39:36 PM                      | Club Admin            |                                   |                                       | Revoked |
| Frainer 102                                          |                          | Richards Cert Purchas                           | e Test               | 3/16/2010 7:39:39 PM                   | Club Admin            |                                   | · · · · · · · · · · · · · · · · · · · | Revoked |
| frainer 102                                          |                          | Richards Cert Purchas                           | e Test               | 3/31/2010 6:30:19 AM                   | Club Admin            |                                   |                                       | Revoke  |
| rainer dotfit1                                       |                          | Richards Cert Purchas                           | e Test               | 4/1/2010 4:59:58 PM                    | Club Admin            |                                   |                                       | Revoke  |
| rainer Fivea                                         |                          | Richards Cert Purchas                           | e Test               | 4/1/2010 7:37:52 PM                    | Club Admin            |                                   |                                       | Revoke  |
| Frainer Foura                                        |                          | Richards Cert Purchas                           | e Test               | 4/1/2010 7:49:40 PM                    | Club Admin            |                                   |                                       | Revoked |
| Tenines 104                                          |                          | State of Texas Club                             |                      | 4/15/2010 3:27:46 PM                   | richard stewart       |                                   |                                       | Revoked |

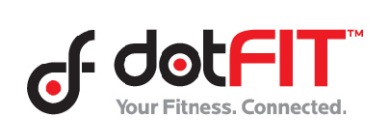

## **Org/Club Administrator Resource ~ Certifications**

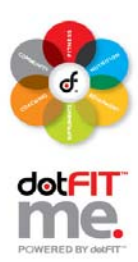

| of do<br>Your Fitz                                                                                                    |                                                          | ated.                                                    |                                                |                                                                                                    |             | Welc                                                                     | ome richard stewart                                                          | My Account                                                      |                              | View Cart<br>owered by |
|----------------------------------------------------------------------------------------------------|----------------------------------------------------------|----------------------------------------------------------|------------------------------------------------|----------------------------------------------------------------------------------------------------|-------------|--------------------------------------------------------------------------|------------------------------------------------------------------------------|-----------------------------------------------------------------|------------------------------|------------------------|
| O THE PROC                                                                                                    | IRAM                                                     | O THE PR                                                 | ODUCTS                                         | O WHY dotFIT? O d                                                                                                    | otFIT STORE |                                                                          |                                                                              |                                                                 |                              |                        |
| Certifica                                                                                                    | ation I                                                  | Purchase<br>eats Assigned                                | <b>ES</b><br>d Seats <u>Availab</u>            | ie Seats _                                                                                                    |             |                                                                          |                                                                              |                                                                 |                              |                        |
| 7/24/2009<br>11/10/2009<br>11/10/2009<br>11/10/2009<br>2/16/2010<br>9/1/2010<br>3/22/2010<br>4/27/2010<br>4/27/2010<br>4/27/2010 | 1<br>1<br>1<br>1<br>1<br>1<br>1<br>1<br>1<br>1<br>1<br>5 | 1<br>1<br>1<br>1<br>1<br>1<br>1<br>1<br>1<br>1<br>1<br>5 | 0<br>0<br>0<br>0<br>0<br>0<br>0<br>0<br>0<br>0 | List Assigned Trainers<br>List Assigned Trainers<br>List Assigned Trainers<br>List Assigned Trainers<br>List Assigned Trainers<br>List Assigned Trainers<br>List Assigned Trainers<br>List Assigned Trainers<br>List Assigned Trainers<br>List Assigned Trainers |             | After assi<br>taken bac<br>Purchase<br>have beer<br>deducted<br>Assigned | gning a so<br>k to "Cert<br>s". The av<br>appropr<br>. Click on<br>Trainers" | eat you<br>tificatio<br>ailable<br>iately<br>"List<br>' to viev | will<br>on<br>seats<br>w the | be<br>s                |
| 1/22/2009<br>10/30/2009<br>11/12/2009<br>11/12/2009<br>4/27/2010                                                                 | 5<br>1<br>5<br>5<br>1                                    | 5<br>1<br>5<br>2<br>1                                    | 0<br>0<br>0<br>3<br>0                          | List Assigned Trainers<br>List Assigned Trainers<br>List Assigned Trainers<br>List Assigned Trainers<br>List Assigned Trainers                                                                                                    |             | course ju                                                                | st assigne                                                                   | d.                                                              |                              |                        |

|                                                                                                    | GRAM               | O THE PR                                                                                                    | ODUCTS C                                                                                                    | WHY dotFIT?                                                  | O dotFIT STORE                                                                                                    |                                                                                                    |                                                            |                |                                                                                      |
|----------------------------------------------------------------------------------------------------|--------------------|----------------------------------------------------------------------------------------------------|----------------------------------------------------------------------------------------------------|--------------------------------------------------------------|----------------------------------------------------------------------------------------------------|----------------------------------------------------------------------------------------------------|------------------------------------------------------------|----------------|--------------------------------------------------------------------------------------|
| Adminis                                                                                                    | stration           | doti                                                                                                    | TT Users                                                                                                    | 💼 dotFIT Tool                                                | s 👯 Wholesale O                                                                                                    | Inders                                                                                                    |                                                            |                |                                                                                      |
|                                                                                                    |                    |                                                                                                    |                                                                                                    |                                                              |                                                                                                    |                                                                                                    |                                                            |                |                                                                                      |
| Certifica                                                                                                    | ation I            | Purchase                                                                                                    | es                                                                                                    |                                                              |                                                                                                    |                                                                                                    |                                                            |                |                                                                                      |
|                                                                                                    |                    |                                                                                                    |                                                                                                    |                                                              |                                                                                                    |                                                                                                    |                                                            |                |                                                                                      |
| Date Purchas                                                                                                    | sed <u>Total S</u> | eats Assigned                                                                                                    | Seats Available                                                                                                    | <u>seats</u>                                                 |                                                                                                    |                                                                                                    |                                                            |                |                                                                                      |
| 7/24/2009                                                                                                    | 1                  | 1                                                                                                    | 0                                                                                                    | List Assigned                                                | Trainers                                                                                                    |                                                                                                    |                                                            |                |                                                                                      |
| 11/10/2009                                                                                                    | 1                  | 1                                                                                                    | 0                                                                                                    | List Assigned                                                | Trainers                                                                                                    |                                                                                                    |                                                            |                |                                                                                      |
| 11/10/2009                                                                                                    | 1                  | 1                                                                                                    | 0                                                                                                    | List Assigned                                                | Trainers                                                                                                    |                                                                                                    |                                                            |                |                                                                                      |
| 11/10/2009                                                                                                    | 1                  | 1                                                                                                    | 0                                                                                                    | List Assigned                                                | Trainers                                                                                                    |                                                                                                    |                                                            |                |                                                                                      |
| 2/16/2010                                                                                                    | 1                  | 1                                                                                                    | 0                                                                                                    | List Assigned                                                | Trainers                                                                                                    |                                                                                                    |                                                            |                |                                                                                      |
| 9/1/2010                                                                                                    | 1                  | 1                                                                                                    | 0                                                                                                    | List Assigned                                                | Trainers                                                                                                    |                                                                                                    |                                                            |                |                                                                                      |
| 3/22/2010                                                                                                    | 1                  | 1                                                                                                    | 0                                                                                                    | List Assigned                                                | Trainers                                                                                                    |                                                                                                    |                                                            |                |                                                                                      |
| 4/27/2010                                                                                                    | 1                  | 1                                                                                                    | 0                                                                                                    | List Assigned                                                | Trainers                                                                                                    |                                                                                                    |                                                            |                |                                                                                      |
| 4/27/2010                                                                                                    | 1                  | 1                                                                                                    | 0                                                                                                    | List Assigned                                                | Trainers                                                                                                    |                                                                                                    |                                                            |                |                                                                                      |
| 7/22/2009                                                                                                    | 5                  | 5                                                                                                    | 0                                                                                                    | List Assigned                                                | Trainers                                                                                                    |                                                                                                    |                                                            |                |                                                                                      |
| 10/30/2009                                                                                                    | 1                  | 1                                                                                                    | 0                                                                                                    | List Assigned                                                | Trainers                                                                                                    |                                                                                                    |                                                            |                |                                                                                      |
| 11/12/2009                                                                                                    | 5                  | 5                                                                                                    | 0                                                                                                    | List Assigned                                                | Trainers                                                                                                    |                                                                                                    |                                                            |                |                                                                                      |
| 11/12/2009                                                                                                    | 5                  | 2                                                                                                    | 3                                                                                                    | List Assigned                                                | Trainers                                                                                                    |                                                                                                    |                                                            |                |                                                                                      |
| 4/27/2010                                                                                                    | 1                  |                                                                                                    | 0                                                                                                    | Link Andread                                                 | *                                                                                                    |                                                                                                    |                                                            |                |                                                                                      |
|                                                                                                    |                    | 1                                                                                                    | v                                                                                                    | List Assigned                                                | Trainers                                                                                                    |                                                                                                    |                                                            |                |                                                                                      |
| Assigne                                                                                                    | d Trai             | ners                                                                                                    | 0                                                                                                    | List Assigned                                                | Trainers                                                                                                    |                                                                                                    |                                                            |                |                                                                                      |
| Assigne<br>You have 3 Ava                                                                                                    | d Trai             | ners                                                                                                    | 0                                                                                                    | List Assigned                                                | Assign                                                                                                    |                                                                                                    |                                                            |                |                                                                                      |
| Assigne<br>You have 3 Ava<br>Trainer Name                                                                                                    | d Trai             | ners<br>Assign Trainer<br><u>Club N</u>                                                                          | ame                                                                                                    |                                                              | Assign<br>Date Certification Assigned                                                                                                    | Assigned by                                                                                                    | Date Certification Course Started                          | Date Completed | -                                                                                    |
| Assigne<br>You have 3 Ava<br>Trainer Name<br>Trainer Twent                                                                                                    | d Trai             | ners<br>. Assign Trainer<br><u>Club N</u><br>Richard                                                             | ame<br>ds Cert Purchase 1                                                                                                    | Test                                                         | Assign Date Certification Assigned 11/17/2009 2:16:38 PM                                                                                                    | Assigned by<br>Club Admin                                                                                                    | Date Certification Course Started<br>11/17/2009 2:17:47 PM | Date Completed | -                                                                                    |
| Assigne<br>You have 3 Ava<br>Trainer Name<br>Trainer Twent<br>Trainer Foura                                                                                                    | d Trai             | ners<br>. Assign Trainer<br><u>Club N</u><br>Richard<br>Richard                                                  | ame<br>ds Cert Purchase 1<br>ds Cert Purchase 1                                                                                                    | Test                                                         | Assign<br>Date Certification Assigned<br>11/17/2009 2:16:38 PM<br>11/24/2009 8:19:11 AM                                                                                                    | Assigned by<br>Club Admin<br>Club Admin                                                                                                    | Date Certification Course Started<br>11/17/2009 2:17:47 PM | Date Completed | -<br>Revoked                                                                         |
| Assigne<br>You have 3 Ava<br>Trainer Name<br>Trainer Twent<br>Trainer Foura<br>Trainer Fivea                                                                                                | d Trai             | ners<br>Assign Trainer<br>Club N<br>Richard<br>Richard<br>Richard                                                | u<br>ame<br>ds Cert Purchase<br>ds Cert Purchase<br>ds Cert Purchase                                                                                                    | Test<br>Test<br>Test                                         | Assign )<br>Date Certification Assigned<br>11/17/2009 2:16:38 PM<br>11/24/2009 8:19:11 AM<br>1/19/2010 1:06:39 PM                                                                                                    | Assigned by<br>Club Admin<br>Club Admin<br>richard stewart                                                                                                    | Date Certification Course Started<br>11/17/2009 2:17:47 PM | Date Completed | -<br>Revoked<br>Revoked                                                              |
| Assigne<br>You have 3 Ava<br>Trainer Name<br>Trainer Twent<br>Trainer Fivea<br>Trainer Fivea<br>Trainer 101                                                                                 | d Trai             | ners<br>Assign Trainer<br>Club N<br>Richard<br>Richard<br>Richard<br>Richard                                     | us Cert Purchase<br>ds Cert Purchase<br>ds Cert Purchase<br>ds Cert Purchase<br>ds Cert Purchase                                                                                        | Test<br>Test<br>Test<br>Test                                 | Assign<br>Pate Cettification Assigned<br>11/17/2008 2:16:38 PM<br>11/24/2008 8:19:11 AM<br>11/24/2010 10:59 PM<br>3/12/2010 1:39:36 PM                                                                                                    | Assigned by<br>Club Admin<br>Club Admin<br>richard stevent<br>Club Admin                                                                                          | Date Certification Course Started<br>11/17/2009 2:17:47 PM | Date Completed | -<br>Revoked<br>Revoked                                                              |
| Assigne<br>You have 3 Ava<br>Trainer Name<br>Trainer Twent<br>Trainer Foura<br>Trainer Fivea<br>Trainer 101<br>Trainer 102                                                                  | d Trai             | Assign Trainer                                                                                                   | u<br>ame<br>Is Cert Purchase<br>Is Cert Purchase<br>Is Cert Purchase<br>Is Cert Purchase<br>Is Cert Purchase                                                                            | Test<br>Test<br>Test<br>Test<br>Test<br>Test                 | Asian<br>Date Certification Assigned<br>11/17/2009 2:16:38 PM<br>11/24/2008 3:19:11 AM<br>1/19/2010 1:06:39 PM<br>3/12/2010 1:39:39 PM                                                                                                    | Assigned by<br>Club Admin<br>Club Admin<br>richard Stewart<br>Club Admin<br>Club Admin                                                                            | Date Certification Course Started<br>11/17/2009 2:17:47 PM | Date Completed | Revoled<br>Revoled<br>Revoled<br>Revoled                                             |
| Assigne<br>You have 3 Ava<br>Trainer Name<br>Trainer Twent<br>Trainer Foura<br>Trainer Fivea<br>Trainer 101<br>Trainer 102<br>Trainer 102                                                   | d Trai             | Assign Trainer<br>Club N<br>Richard<br>Richard<br>Richard<br>Richard<br>Richard<br>Richard<br>Richard            | ame<br>ds Cert Purchase<br>ds Cert Purchase<br>ds Cert Purchase<br>ds Cert Purchase<br>ds Cert Purchase                                                                                 | Test<br>Test<br>Test<br>Test<br>Test<br>Test                 | Asian<br>Date Certification Assigned<br>11/17/2009 21638 PM<br>1/19/2010 1.05.39 PM<br>3/12/2010 1.39.36 PM<br>3/12/2010 1.39.36 PM<br>3/12/2010 3.39.39 PM                                                                                               | Assigned by<br>Club Admin<br>Club Admin<br>richard stewart<br>Club Admin<br>Club Admin<br>Club Admin                                                              | Date Certification Course Started<br>11/17/2009 2:17:47 PM | Date Completed | Revoked<br>Revoked<br>Revoked<br>Revoked<br>Revoked                                  |
| Assigne<br>You have 3 Ava<br>Trainer Hame<br>Trainer Foura<br>Trainer Fivea<br>Trainer 102<br>Trainer 102<br>Trainer 102<br>trainer dotfit1                                                 | d Trai             | Assign Trainer<br>Club N<br>Richard<br>Richard<br>Richard<br>Richard<br>Richard<br>Richard                       | ame<br>ds Cert Purchase<br>ds Cert Purchase<br>ds Cert Purchase<br>ds Cert Purchase<br>ds Cert Purchase<br>ds Cert Purchase                                                             | Test<br>Test<br>Test<br>Test<br>Test<br>Test<br>Test<br>Test | Listen<br>Data Cettification Assenced<br>11/17/2009 2 16 38 PM<br>11/24/2009 8 19 11 AM<br>11/92/00 1 06 39 PM<br>3/16/2010 7 39 39 PM<br>3/16/2010 7 39 39 PM<br>3/12/2010 7 39 39 PM<br>3/12/2010 6 30 19 AM                                            | Assigned by<br>Club Admin<br>Club Admin<br>richard stewart<br>Club Admin<br>Club Admin<br>Club Admin<br>Club Admin                                                | Date Certification Course Started<br>11/17/2009 2:17:47 PM | Date Completed | Revoled<br>Revoled<br>Revoled<br>Revoled<br>Revoled<br>Revoled                       |
| Assigne<br>You have 3 Ava<br>Trainer Hame<br>Trainer Foura<br>Trainer Foura<br>Trainer 101<br>Trainer 102<br>trainer dotfitt<br>Trainer Fivea                                               | d Trai             | Assign Trainer<br>Club H<br>Richard<br>Richard<br>Richard<br>Richard<br>Richard<br>Richard<br>Richard<br>Richard | ame<br>ds Cert Purchase<br>ds Cert Purchase<br>ds Cert Purchase<br>ds Cert Purchase<br>ds Cert Purchase<br>ds Cert Purchase<br>ds Cert Purchase                                         | Test<br>Test<br>Test<br>Test<br>Test<br>Test<br>Test<br>Test | Aston<br>Date Certification Assigned<br>11/17/2009 2:16:38 PM<br>11/24/2008 2:16:39 PM<br>3/12/2010 1:05:39 PM<br>3/12/2010 1:05:39 PM<br>3/31/2010 6:30:19 AM<br>4/12/2010 6:30:19 AM                                                                    | Assigned by<br>Club Admin<br>Club Admin<br>Club Admin<br>Club Admin<br>Club Admin<br>Club Admin<br>Club Admin<br>Club Admin                                       | Date Certification Course Started<br>11/17/2009 2:17:47 PM | Date Completed | Revoked<br>Revoked<br>Revoked<br>Revoked<br>Revoked<br>Revoked                       |
| Assigne<br>You have 3 Ava<br>Trainer furan<br>Trainer Fura<br>Trainer Fura<br>Trainer 102<br>Trainer 102<br>Trainer 102<br>trainer dotfill<br>Trainer Fura<br>Trainer Fura                  | d Trai             | ners<br>Assign Trainer<br>Richarr<br>Richarr<br>Richarr<br>Richarr<br>Richarr<br>Richarr<br>Richarr<br>Richarr   | ame<br>ds Cert Purchase<br>ds Cert Purchase<br>ds Cert Purchase<br>ds Cert Purchase<br>ds Cert Purchase<br>ds Cert Purchase<br>ds Cert Purchase<br>ds Cert Purchase<br>ds Cert Purchase | Test<br>Test<br>Test<br>Test<br>Test<br>Test<br>Test<br>Test | Aston<br>Date Certification Assigned<br>11/17/2009 2:10:38 PM<br>11/12/2009 2:10:39 PM<br>3/12/2010 1:39:38 PM<br>3/12/2010 1:39:38 PM<br>3/12/2010 1:39:39 PM<br>3/12/2010 3:31:9 AM<br>4/12/2010 4:89:58 PM<br>4/12/2010 7:37:62 PM                     | Assigned by<br>Club Admin<br>Club Admin<br>richard stewart<br>Club Admin<br>Club Admin<br>Club Admin<br>Club Admin<br>Club Admin<br>Club Admin                    | Date Certification Course Started<br>11/17/2009 2:17:47 PM | Date Completed | Revoked<br>Revoked<br>Revoked<br>Revoked<br>Revoked<br>Revoked<br>Revoked            |
| Assigne<br>You have 3 Ava<br>Trainer Twent<br>Trainer Foura<br>Trainer Foura<br>Trainer 101<br>Trainer 102<br>Trainer 102<br>Trainer 102<br>trainer dotfit1<br>Trainer Fivea<br>Trainer 104 | d Trai             | Assign Trainer<br>Club N<br>Richara<br>Richara<br>Richara<br>Richara<br>Richara<br>Richara<br>Richara<br>State c | anne<br>ds Cert Purchase<br>ds Cert Purchase<br>ds Cert Purchase<br>ds Cert Purchase<br>ds Cert Purchase<br>ds Cert Purchase<br>ds Cert Purchase<br>ds Cert Purchase                    | Test<br>Test<br>Test<br>Test<br>Test<br>Test<br>Test<br>Test | Anton<br>Data Certification As a local<br>11/17/2008 2:16:38 PM<br>11/24/2008 3:18:11 AM<br>11/92/00 1:05:38 PM<br>3/16/2010 1:05:39 PM<br>3/16/2010 7:39:39 PM<br>3/16/2010 5:30:19 AM<br>4/1/2010 4:58 PM<br>4/1/2010 7:37:52 PM<br>4/1/2010 7:37:52 PM | Assigned by<br>Club Admin<br>Club Admin<br>richard stewart<br>Club Admin<br>Club Admin<br>Club Admin<br>Club Admin<br>Club Admin<br>Club Admin<br>richard stewart | Date Certification Course Started<br>11/17/2009 2:17:47 PM | Date Completed | Ravoled<br>Ravoled<br>Revoled<br>Revoled<br>Revoled<br>Revoled<br>Ravoled<br>Ravoled |

The trainer that was just assigned will now appear in "Assigned Trainers" for you to monitor as needed. Inform the trainer that the course is now available when they log in to their account.

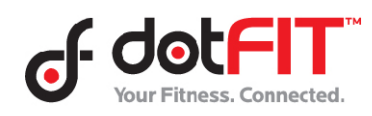

Org/Club Administrator Resource – Certifications 4